## **Como se inscrever?**

#### Curso de Gestão Intersetorial de Políticas Públicas

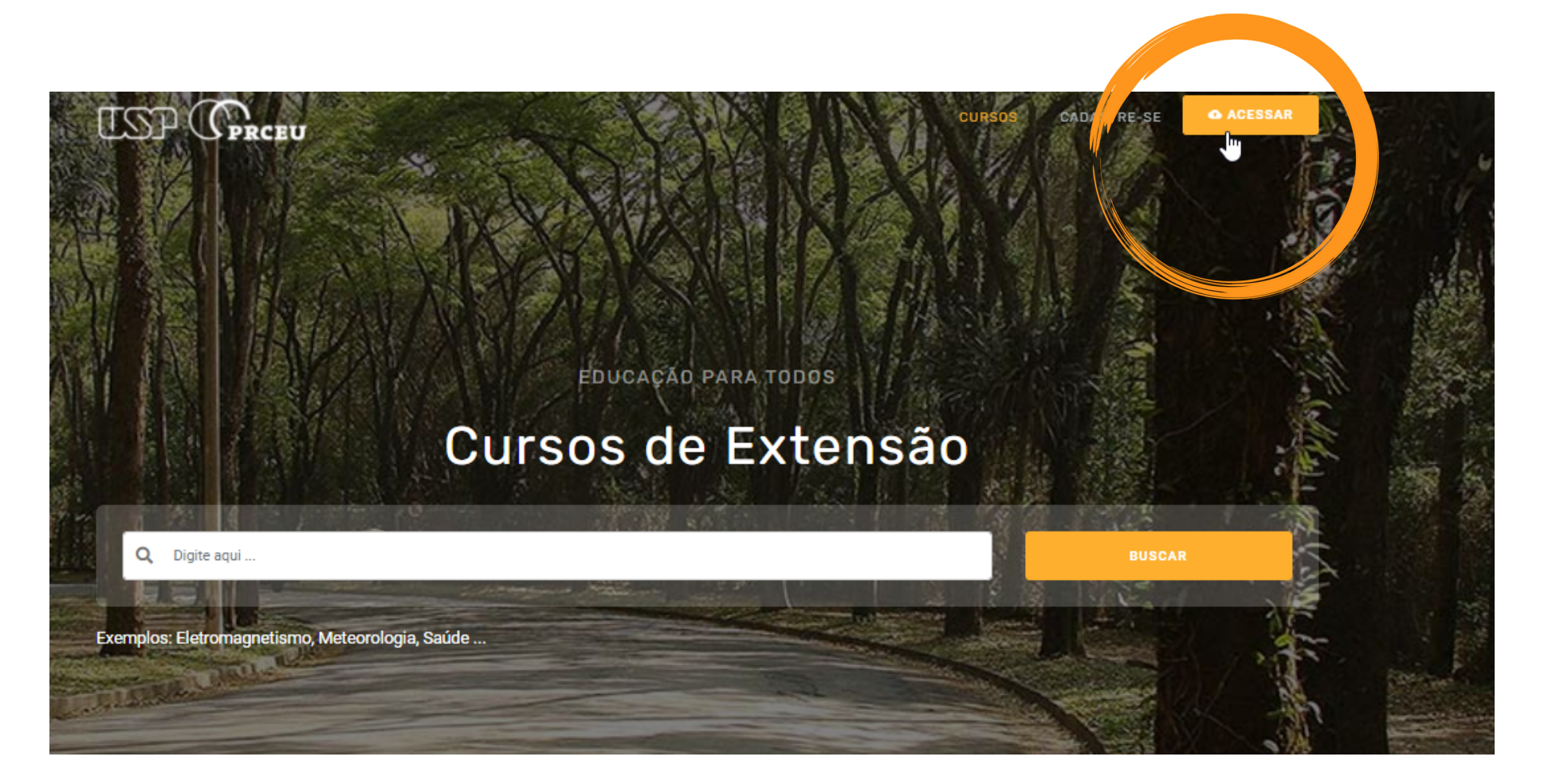

## 2. Clique em acessar

(botão laranja no canto superior direito da tela)

## **1. Entre no site:** cursosextensao.usp.br

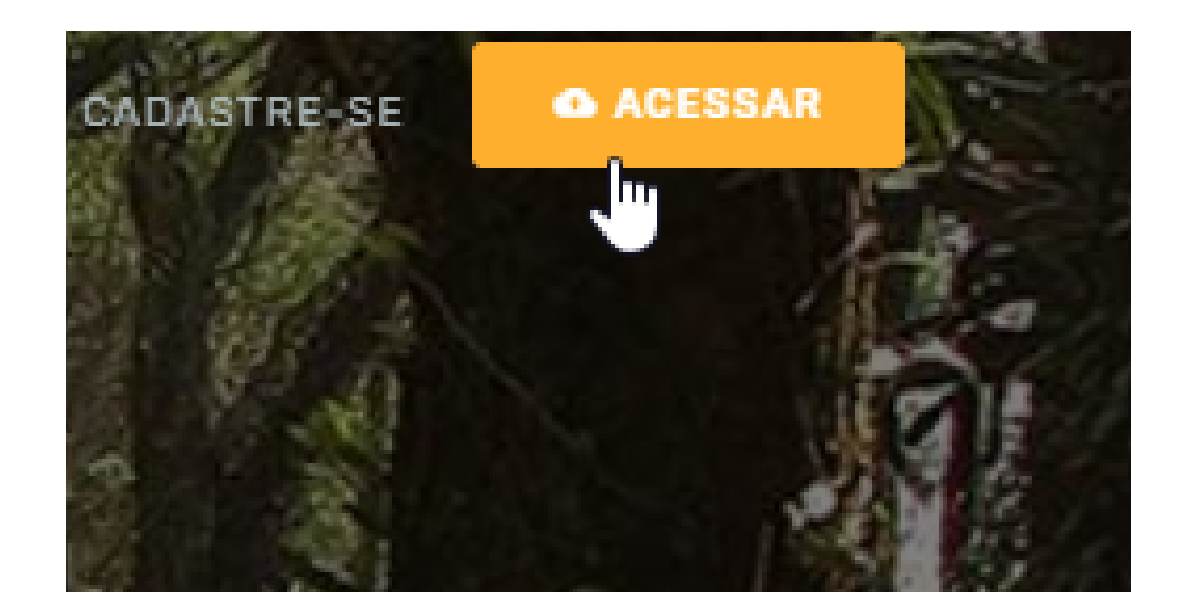

|                 | Acessar ×                                       | 3. Caso t<br>clique er                |
|-----------------|-------------------------------------------------|---------------------------------------|
| С               | Login USP                                       | senha Us                              |
| rologia Saúda   | ACESSAR VIA SENHA USP                           |                                       |
| ologia, saude . | Login Plataforma                                |                                       |
|                 | nomedoaluno                                     | Não é cadasti                         |
|                 | Esqueceu a senha?                               |                                       |
|                 | ACESSAR                                         |                                       |
|                 | Não é cadastrado? Clique aqui para se cadastrar | 4. Se não for ca                      |
|                 |                                                 | local indicado<br>(link abaixo do bot |

## enha login USP, m acessar por SP (botão azul)

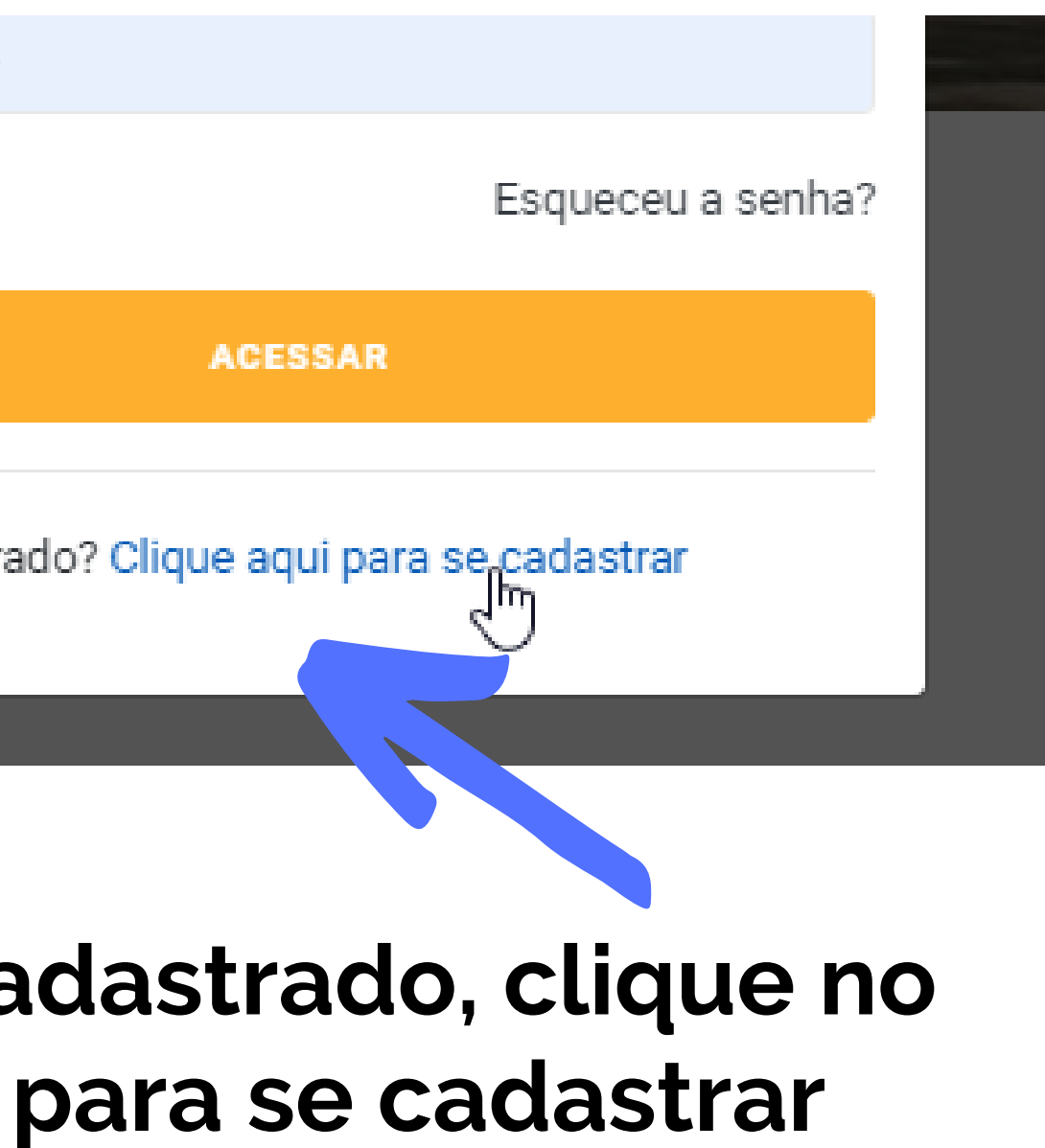

ão laranja)

#### Criar uma conta no ambiente virtual de aprendizagem dos cursos de extensão da USP

## Senha USP Com CPF Pessoas com senha da USP não precisam se cadastrar para criar uma conta. Clique e use sua senha da USP. uma conta no Moodle Extensão (veja mais). CPF Digite o código do convite

## 6. Digite o código do convite do curso: 520741 e clique em criar nova conta (botão cinza)

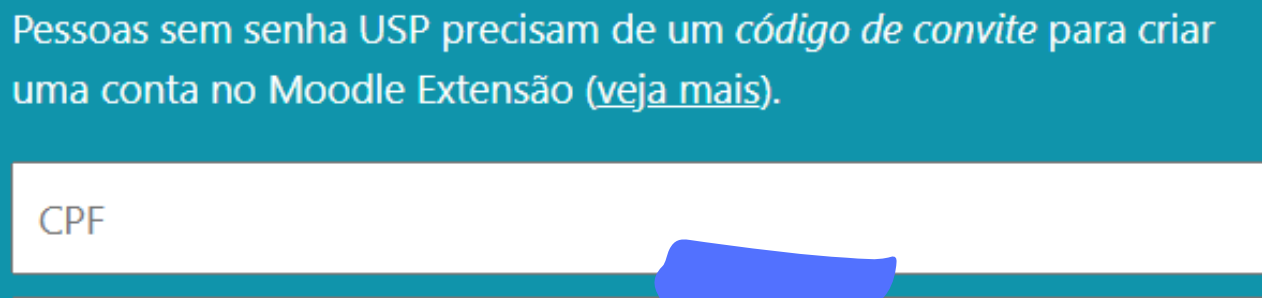

Criar nova conta

## 5. Digite seu CPF

#### Escolha seu usuário e senha

Identificação de usuário

#### Senha

≡

## 7. Preencha o seu cadastro. Ao final, clique em "criar minha conta" (botão azul)

#### Mais detalhes

Endereço de email

Nome

Sobrenome

Cidade/Município

País

Outros

Estado

Português - Brasil (pt\_br) 🔻

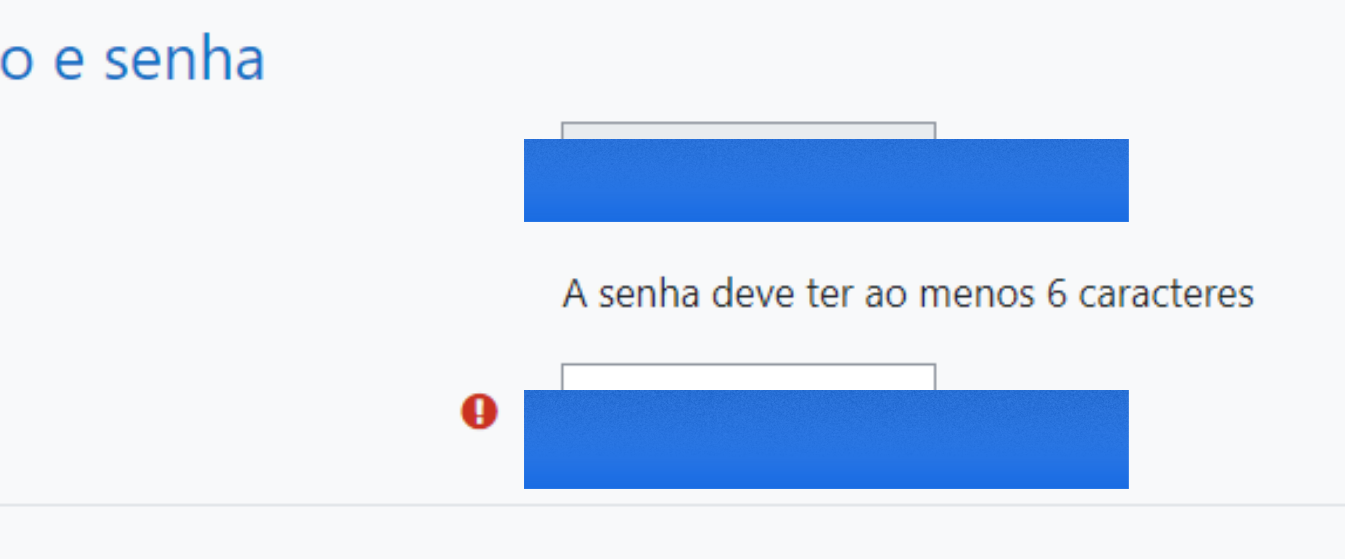

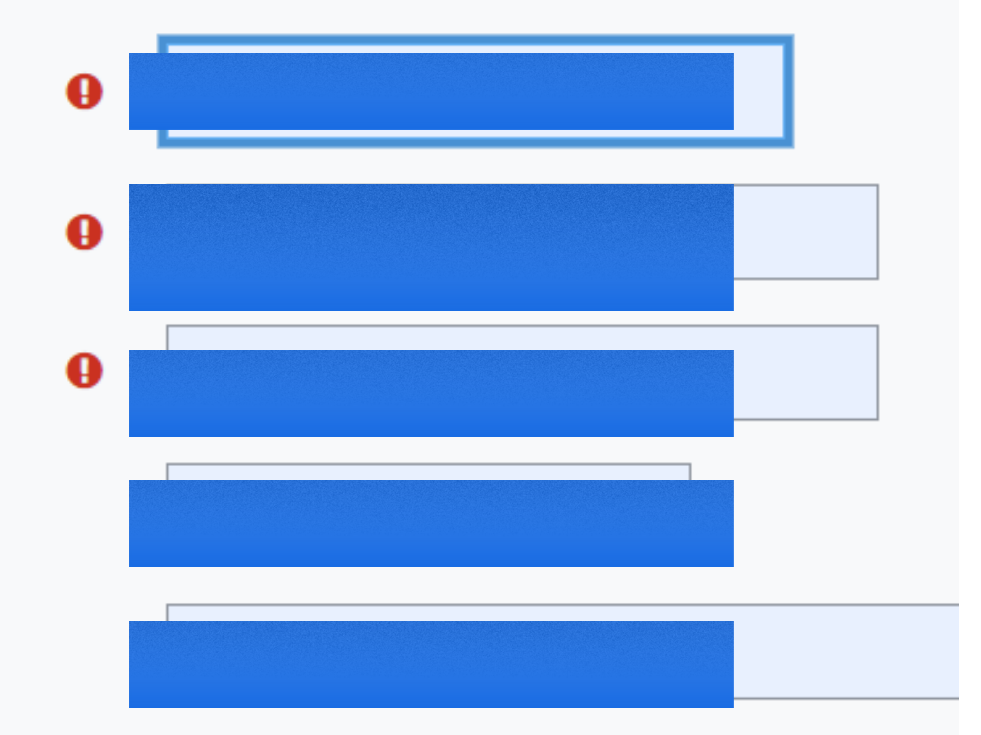

Criar minha conta Cancelar

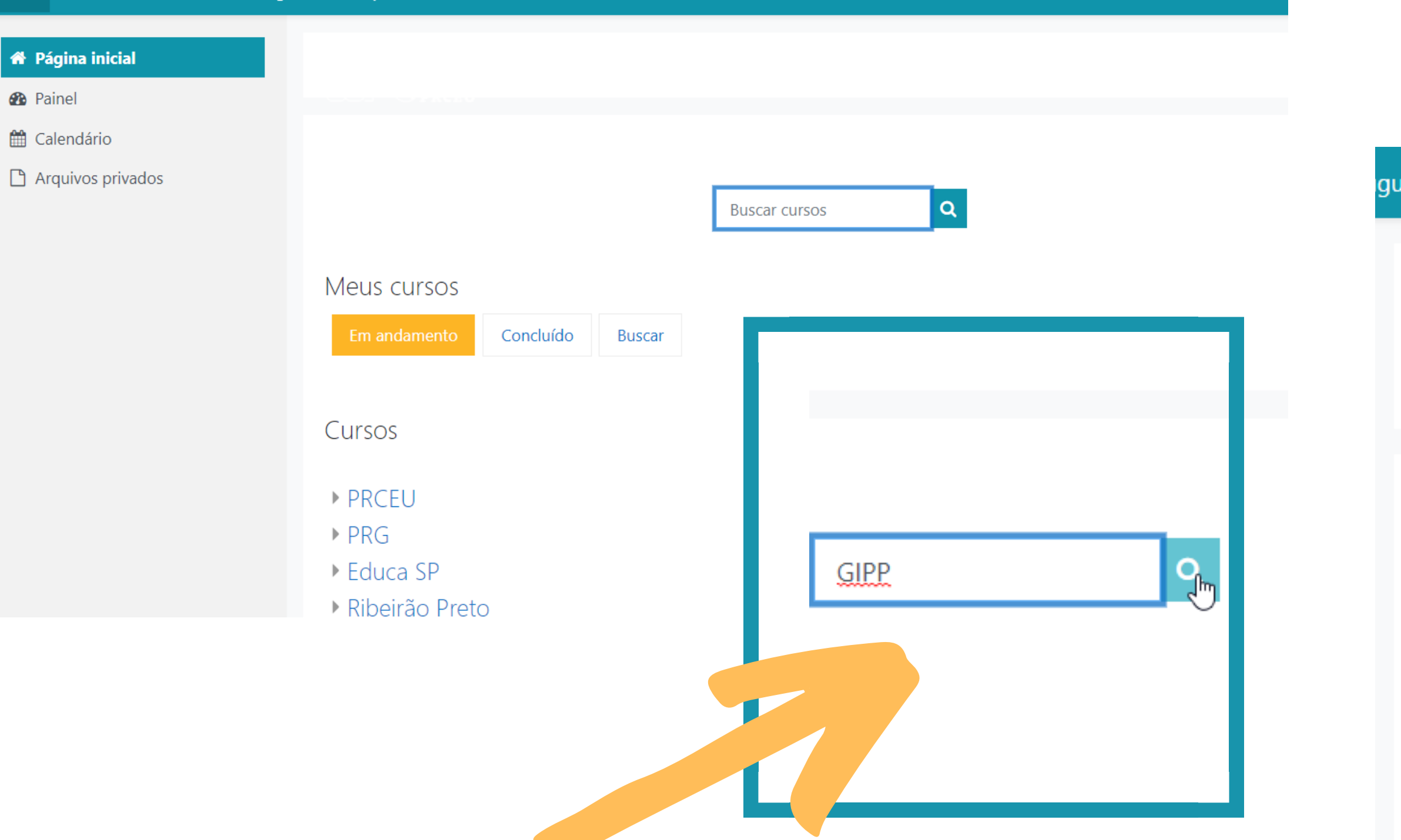

8. No campo de busca, digite GIPP ou o título do curso e clique na lupinha. Entre no link do curso guês - Brasil (pt\_br) 🔻

#### Busca global

Página inicial / Páginas do site / Pesquisar

#### Busca global

#### Pesquisar

|     | Inserir termos de pesquisa          | 0           | 8        | GIPP                      |    |  |  |
|-----|-------------------------------------|-------------|----------|---------------------------|----|--|--|
| ▶   | Filtro                              |             |          |                           |    |  |  |
|     |                                     |             |          | Pesquisar                 |    |  |  |
| Est | e formulário contém campos obrig    | gatórios ma | arcados  | com 🕕 .                   |    |  |  |
| 0   | <u>Gestão Intersetorial de Po</u>   | olíticas Pú | ública   | <u>s</u>                  |    |  |  |
| GIF | P-2021                              |             |          |                           |    |  |  |
| Vei | r este resultado no contexto - No o | curso Gestã | io Inter | setorial de Políticas Púb | li |  |  |

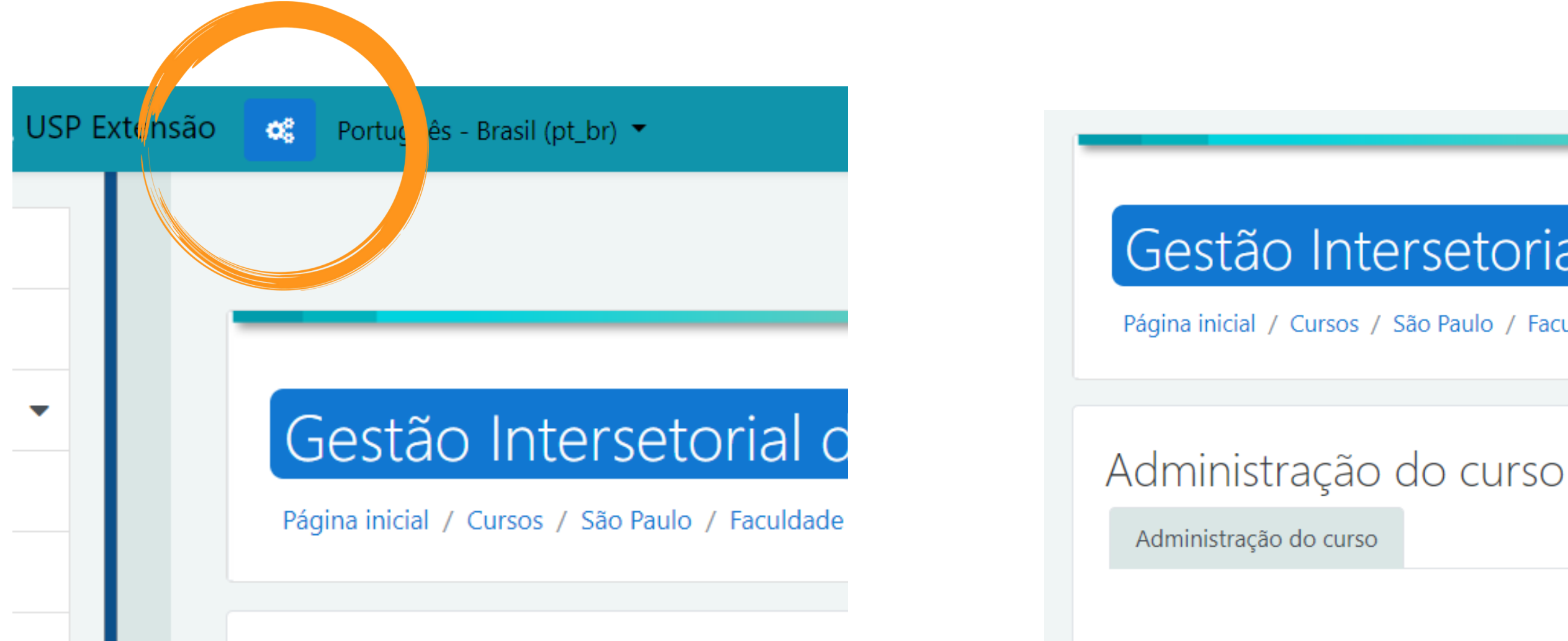

9. Na parte superior da tela, ao lado esquerdo, clique no botão azul de engrenagem

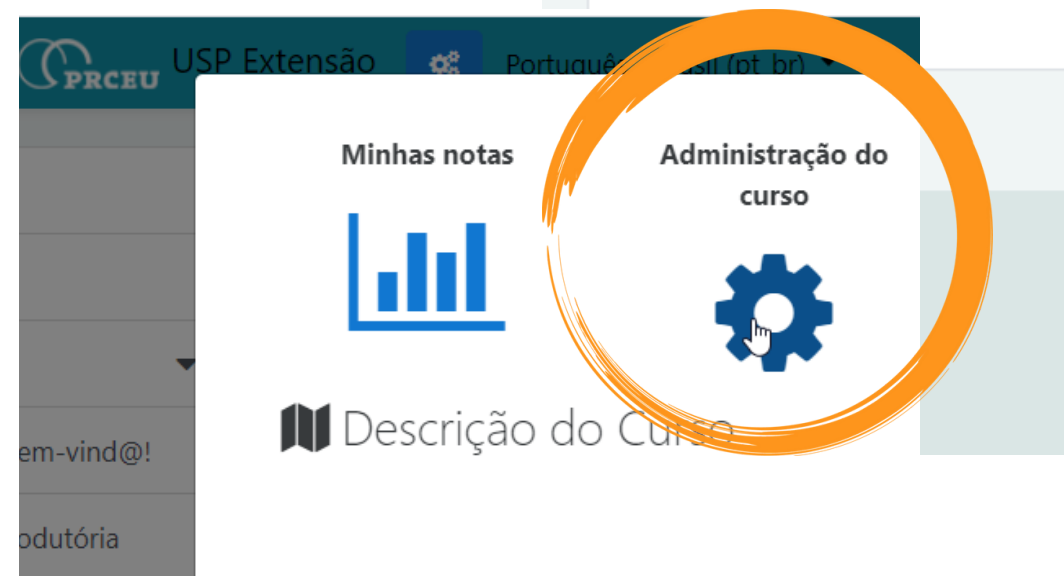

#### 10. Clique em Administração do curso

## Gestão Intersetorial de Políticas Públicas

Página inicial / Cursos / São Paulo / Faculdade de Saúde Pública / GIPP-2021 / Administração do curso

Faça a minha inscrição neste curso

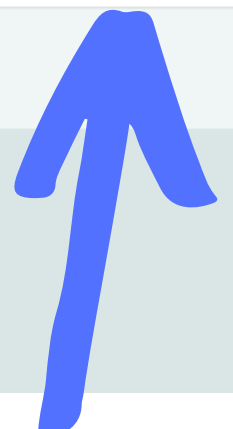

### 11. Clique em "Faça minha inscrição no curso"

### Gestão Intersetorial de Políticas Públicas

Página inicial / Cursos / São Paulo / Faculdade de Saúde Pública / GIPP-2021 / Faça a minha inscrição neste curso / Opções de inscrição

#### Opções de inscrição

Está logado e sua conta na plataforma Moodle Extensão está ativa.

Alguns cursos são de livre acesso ou não há necessidade de se inscrever. Outros precisam de um código de convite para permitir a inscrição. Neste cas

Veja mais informações sobre códigos de convite.

#### Gestão Intersetorial de Políticas Públicas

Docente: Andrea Vieira Goncalves Docente: Ewout ter Haar Docente: Márcia Cristina da Cruz Mecone Docente: Marco Akerman

Curso Oficial PRCEU: Não

1.4

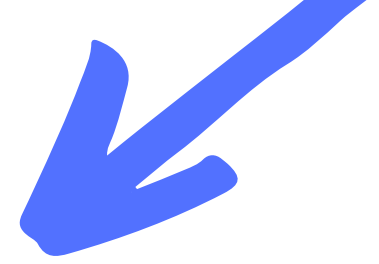

#### Autoinscrição

Chave de inscrição

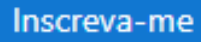

# 12. Por fim, digite a chave de inscrição no curso: 520741